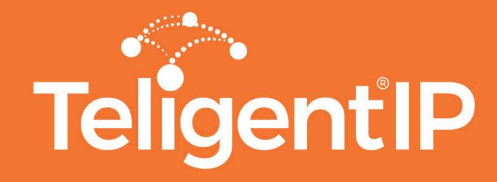

# How to Create a GoogleID

The Teligent®IP Interactive Solution uses SSO (single sign on) authentication using Google ID's. This guide will walk you through how to setup a Google ID using your existing email address

#### Step 1.

Type the following URL in a browser:

https://accounts.google.com/signup/v2/webcreateaccount?hl=en&flowName=GlifWebSignIn&flowEntry=SignUp

### Step 2.

Enter in your first and last name.

Select the option to "use my current email address instead" and enter in your full existing email address.

Select a password. You may use your existing password or create a new one.

Click "Next"

| First name                      | Last name                         |            |                          |
|---------------------------------|-----------------------------------|------------|--------------------------|
| Username                        |                                   | @gmail.com | 9                        |
| You can use letters, n          | umbers & periods                  |            |                          |
| ose my current en               | an address instead                |            |                          |
| Password                        | Confirm passwo                    | rd 🔇       | One account. All of Goog |
| Use 8 or more charac<br>symbols | ters with a mix of letters, numbe | rs &       | working for you.         |
|                                 |                                   |            |                          |
| Sign in instead                 |                                   | Next       |                          |

Verify your email address

Enter the verification code we sent to orders@teligentip.com. If you don't see it, check

your spam folder.

Enter code

Back

## Step 3.

Next, Google will request you enter in an authentication code, should be in your email box. If you do not see the email, check your SPAM or JUNK folders.

|                                                     | G M 🛛 🕅 🖬 🗖                                                                                         |                                                                                 |
|-----------------------------------------------------|----------------------------------------------------------------------------------------------------|---------------------------------------------------------------------------------|
| Control, protect                                    | , and secure your account                                                                           | , all in one place                                                              |
| Your Google Account gives you quick access to setti | ngs and tools that let you safeguard your data, protect you<br>Google services work better for you. | ar privacy, and decide how your information can make                            |
| 🔒 Sign-in & security 🔹 🗲 🗲                          | Personal info & privacy >                                                                           | Account preferences >                                                           |
| Control your password and Google Account access.    | Manage your visibility settings and the data we use<br>to personalize your experience.              | Adjust account settings, like payment methods,<br>languages, & storage options. |
| Signing in to Google                                | Your personal info                                                                                  | Payments                                                                        |
| Device activity & security events                   | Contacts                                                                                            | Purchases, subscriptions & reservations                                         |
| Apps with account access                            | Manage your Google activity                                                                         | Language & Input Tools                                                          |
|                                                     | Ad Settings                                                                                         | Accessibility                                                                   |
| Security Checkup                                    | Control your content                                                                                | Your Google Drive storage                                                       |

## Step 4.

After you put your verification code in, it will bring you to your Google Home Screen. Here you can change your password and update other settings such as notifications, personal information, and more.

Now that you have successfully created your GoogleID, you can now log into your Teligent<sup>®</sup>IP Interactive Solution platform!

600 Congress Avenue 14th Floor Austin, Texas 78701

1-855-474-8464

sales@teligentip.com

All Rights Reserved 2018. TeligentIP

www.teligentip.com

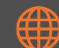